# <u>Selection of Part Time Guest Teacher at Ekalavya Model Residential School Kankutia,</u> <u>Bolpur , Birbhum</u>

# User Manual for Online Job Application System

This manual is intended for those Applicant who wish to Apply for the Job using the Online Job Application Management System for selection of Guest Teacher at Ekalavya Model Residential School Kankutia, Bolpur, Birbhum

This Manual illustrates Step-by-Step procedure for Entry of Data in the Online Application System available at the website **http://bcw.onlinebirbhum.in** 

#### **Important Instructions**

1) Use the Latest version of Google Chrome/ Mozilla Firefox Browser on Desktop/ Laptop for performing the data entry works. No attempt must be made to perform data entry from Mobile or Tablet Devices. The Candidate will solely be responsible for Data Entry done at his/her end.

# 2) Scan Copy of all educational qualifications, age proof, residential proof, experience certificate etc in pdf format should be kept ready before starting the process of Data Entry.

# Photograph of Candidate:

•Photograph must be a recent passport size colour picture.

•The picture should be in colour, against a light-coloured, background

•If the picture is taken on a sunny day, have the sun behind you, or place yourself in the shade, so that you are not squinting and there are no harsh shadows

•Avoid "red-eye" photograph

•If you wear glasses make sure that there are no reflections and your eyes can be clearly seen.

•Dimensions 200 x 230 pixels (preferred). Format allowed for upload is .jpg or jpeg

•Ensure that the size of the scanned image is not more than 100 KB. If the size of the file is more than 100 KB, then adjust the settings of the scanner such as the DPI resolution, no. of colours etc., during the process of scanning.

#### Signature of Candidate:

•The applicant has to sign on white paper with Black Ink pen.

•The signature must be signed only by the applicant and not by any other person.

•If the Applicant's signature on the attendance sheet, at the time of the examination, does not match the signature on the Application form, the applicant will be disqualified.

•Dimensions 150 x 55 pixels (preferred). Format allowed for upload is .jpg or jpeg

•Ensure that the size of the scanned image is not more than 100 KB.

# Scan Copy of Certificates Required at the time of Data Entry: (Age Proof / Address Proof / Final and Complete Mark Sheet of Examination Passed/PH certificate /Caste certificate as applicable, Experience Certificate and other certificates as applicable)

Ensure that the content of the scanned image is distinctly visible.
Ensure that the size of the scanned image is less than 500 KB in pdf Format only Age proof Document : Madhyamik or Equivalent Certificate.
Address Proof Document: AADHAR or VOTER CARD or DRIVING LICENSE.
PH Certificate: (as applicable not mandatory) .
Caste Certificate: (as applicable not mandatory) .
Other testimonials as applicable

#### In case of any problem during data entry, the Applicants can communicate with the authority at email address pobcwbir@gmail.com

Please be ready with scanned copy of above certificate as applicable before starting data entry. A printer must be attached to the computer for taking printout of the document generated after completion of the application and generation of Application Id.

# Work Flow for Candidate Data Entry using Online Application

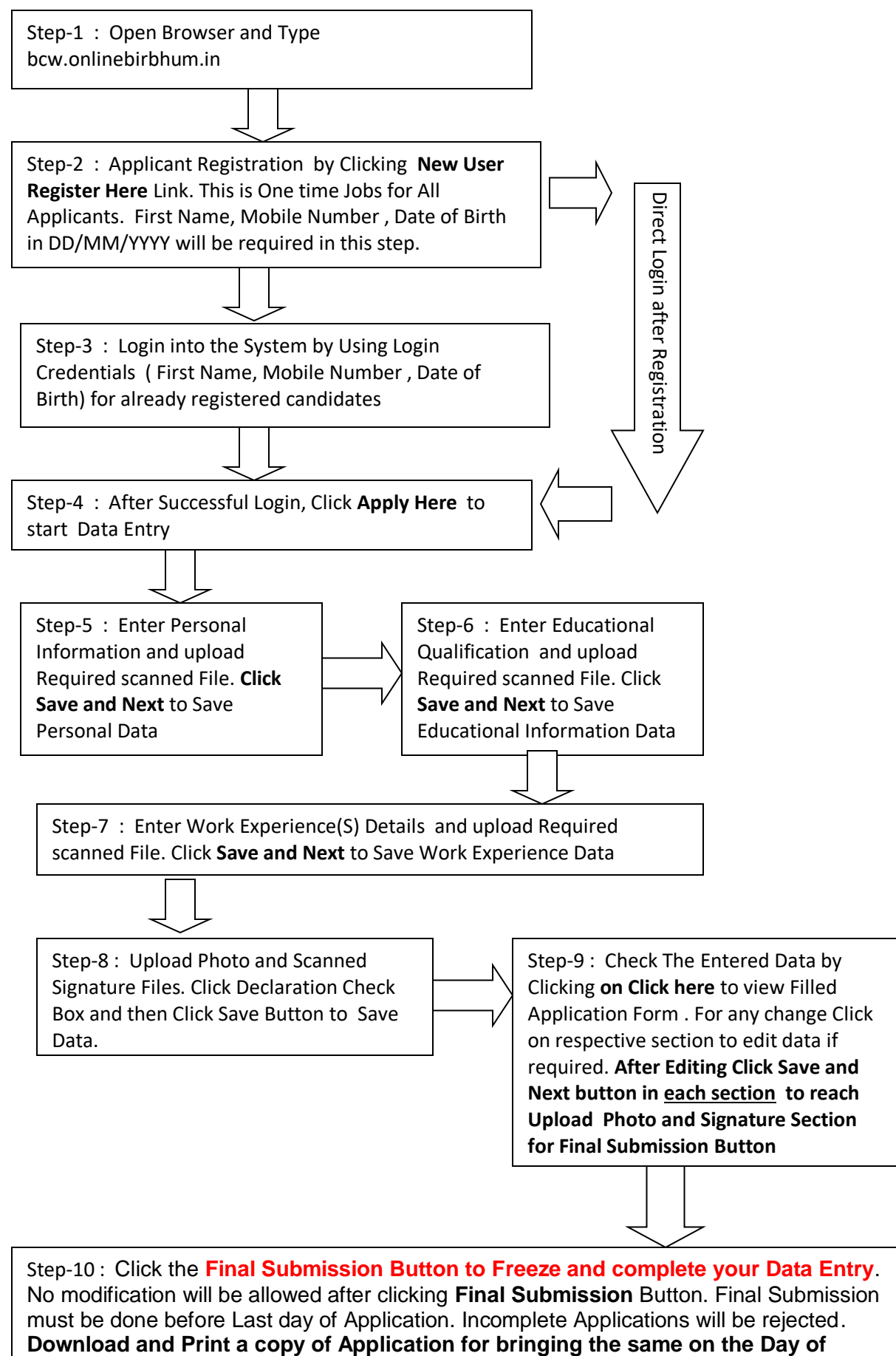

Examination / Interview along with the Admit Card and one Photo ID Card.

#### Filling Up the Application Format:

Step-1 : Open the Chrome browser and type the address http://bcw.onlinebirbhum.in at the address bar. Following screen would be displayed in the browser as in Fig-1

| 🕒 WhatsApp                                     | × Birbhum Job Portal × 😣 New Tab                      | × +                     | – Ø ×                                                  |
|------------------------------------------------|-------------------------------------------------------|-------------------------|--------------------------------------------------------|
| $\leftarrow$ $\rightarrow$ C $\textcircled{a}$ | O   onlinebirbhum.in/index                            |                         |                                                        |
| Jobs In B                                      | lirbhum                                               | Home Register           | CONTACT US                                             |
|                                                |                                                       | Login                   |                                                        |
| L                                              |                                                       | First Name              |                                                        |
| ПС                                             | ом то Арріу                                           | First Name              |                                                        |
|                                                | e go through the <u>Instructions</u> before applying. | Mobile Number           |                                                        |
|                                                | The Advertisement Click Here                          | Mobile Number           |                                                        |
|                                                | APPLY NOW                                             | Date Of Birth           |                                                        |
|                                                |                                                       | dd/mm/yyyy              |                                                        |
|                                                |                                                       | LOGIN New User Register | r Here Click for User Registration                     |
| 3                                              |                                                       |                         |                                                        |
| Type here to sear                              | rch 🛛 🖾 🤁 🧮 🌖 🧕                                       | 🌢 📙 🔟 🖉                 | EI へ 空 記 4 <sup>(3)</sup> ENG 14:10<br>INTL 16/07/2021 |
|                                                |                                                       |                         |                                                        |

#### Fig-1

Step-2 : User Registration (This is only one time job) -

New Applicant **must register themselves first** to start Data Entry by clicking "New User Register Here" link as depicted in Fig-1. *First name , Mobile Number and Date of Birth in DD/MM/YYYY format is needed for* User Registration. Enter Your Details and click REGISTER button

| Email: Inbox (680) × Birbhum Job Portal × +                                                    |                                                           | - ø ×                    |                                          |
|------------------------------------------------------------------------------------------------|-----------------------------------------------------------|--------------------------|------------------------------------------|
| $\leftrightarrow$ $\rightarrow$ C $\textcircled{a}$ O $\textcircled{b}$ onlinebirbhumsin/login | ☆                                                         | © ∓ IIV ≡                |                                          |
| Jobs In Birbhum Home Login                                                                     | CONTACT US<br>Register (Only One Time Job)                | Î                        |                                          |
| How To Apply                                                                                   | First Name                                                |                          | First Name                               |
| Please go through the instructions before applying.                                            | Mobile Number                                             |                          |                                          |
| View The Advertisement Click Here                                                              | Mobile Number                                             |                          | > Mobile Number                          |
|                                                                                                | Date Of Birth<br>dd/mm/yyyy<br>Please fil out this field. |                          | Date of Birth<br>( DD/MM/YYYY)<br>Format |
| 📲 🔎 Type here to search 🛛 🕂 💽 📷 🌚 📩 🕎                                                          | )<br>(1) ^ 문 및 40 <sup>(1)</sup>                          | <sup>KG 1220</sup> Fig-2 |                                          |

<u>For Example</u> Laxman Prasad Sharma with mobile number 7700066000 and date of birth 11/11/1991 will type Laxman as First Name, 7700066000 as mobile number and 11/11/1991 as date of birth for registration

| Birbhum Job Portal × +                                                              |                                                             |                                        | - 0 ×                                 |
|-------------------------------------------------------------------------------------|-------------------------------------------------------------|----------------------------------------|---------------------------------------|
| ← → C O 🖄 demoserver.onlinebirbhum.in/login                                         |                                                             | ☆                                      |                                       |
| Setting Started                                                                     |                                                             |                                        | C Other Bookmarks                     |
| Jobs In Birbhum                                                                     | Home Login                                                  |                                        | CONTACT US                            |
|                                                                                     |                                                             |                                        |                                       |
| NO NO NO                                                                            |                                                             |                                        |                                       |
|                                                                                     | T                                                           |                                        |                                       |
|                                                                                     | Sel 1                                                       | Register (Only One Time Jo             | b)                                    |
| The Del                                                                             | 125                                                         | First Name                             |                                       |
|                                                                                     | 101 101                                                     | Laxman                                 |                                       |
| How To Apply                                                                        |                                                             | Mobile Number                          |                                       |
| Please go through the instructions before applying.                                 | Joseph L                                                    |                                        |                                       |
| View The Advertisement Click Here                                                   | W A STATE                                                   | //00060000                             |                                       |
|                                                                                     |                                                             | Date Of Birth                          |                                       |
|                                                                                     |                                                             | 11/11/1991                             |                                       |
|                                                                                     |                                                             | REGISTER                               |                                       |
| 🕂 🔎 Type here to search 🛛 🛛 🛱 🥏 🚺                                                   | 3 💼 🐗 ڬ 🗮 🖬 💈                                               | 🧧 💽 📄 🔼 🥼 🔶 28°C                       | ^ %⊡ 🦟 ⊄୬) 📴 11:30 AM<br>10/20/2021 尾 |
| After successful registration, the Application                                      | nt will be directed to                                      | User landing page wit                  | h First Name.                         |
| Mobile Number and date of birth as show                                             | n below                                                     |                                        | ,                                     |
|                                                                                     |                                                             |                                        | - <b>7</b> V                          |
| $\leftarrow \rightarrow C$                                                          |                                                             | ∽                                      |                                       |
| Getting Started                                                                     |                                                             | Ŵ                                      | C Other Bookmarks                     |
| Welcome To Online Job Portal Birbhum                                                |                                                             |                                        | Support 🕎 🗸                           |
|                                                                                     |                                                             |                                        |                                       |
| You have registered successfully with First Name: <u>LAXMAN</u> & Mobile N<br>form. | No.: <u>7700066000</u> & Date of Birth: <u>11/11/1991</u> . | Click on Apply Now to fillup the Apply | Now                                   |
|                                                                                     |                                                             |                                        |                                       |
|                                                                                     |                                                             |                                        |                                       |
| Copyright ©2021 All rights reserved   Office Of District Magistrate Birbhum         | 1                                                           |                                        |                                       |
|                                                                                     |                                                             |                                        |                                       |
|                                                                                     |                                                             |                                        |                                       |
|                                                                                     |                                                             |                                        |                                       |
|                                                                                     |                                                             |                                        |                                       |
|                                                                                     |                                                             |                                        |                                       |
|                                                                                     |                                                             |                                        |                                       |
|                                                                                     |                                                             |                                        |                                       |
|                                                                                     |                                                             |                                        |                                       |

Click on Apply Now to proceed further. The following screen will be shown for further data entry

# Step-4

## Data Entry:

On Clicking **Apply Now** link as shown in Fig-3, the following screen will be shown for entry of Candidate Data. There are **Four Sections** in this Data Entry Application namely i) Personal Information ii) Educational Qualification iii) Experience and (iv) Declaration

# Only After completion one section completely, candidate can visit the next section for filling –up data. The Red Colour against a section denotes that the section has not yet been filled and Saved.

| Birbhum × +                                                |                           |                                          |            | -             | ٥              | ×      |
|------------------------------------------------------------|---------------------------|------------------------------------------|------------|---------------|----------------|--------|
| $\leftarrow$ $\rightarrow$ C O $\gtrless$ demoserver.onlin | ebirbhum.in/personal_info |                                          | \$         | © ⊻ III\      | (?)            | ≡      |
| Setting Started                                            |                           |                                          |            | C Otl         | ier Booki      | rmarks |
| Online Job Birbhum                                         |                           |                                          | Id:        | 2110200001    |                |        |
| Personal Information                                       | Personal Inform           | ation [Please Enter All the Details Corr | rectly]    |               |                |        |
| Educational Qualification                                  | Applied For *             | Select Here v                            |            |               |                |        |
| Experience     Declaration                                 | Reserved For              | Appears After Selecting Post Name        |            |               |                |        |
|                                                            | First Name                | LAXMAN                                   |            |               |                |        |
|                                                            | Middle Name               | Type Middle Name Here                    |            |               |                |        |
|                                                            | Last Name                 | Type last Name Here                      |            |               |                |        |
|                                                            | Mobile No.                | 7700066000                               |            |               |                |        |
|                                                            | Date Of Birth             | 11/11/1991                               |            |               |                |        |
| Type here to search                                        | O 🛱 🥏 🔯                   | ā 🕫 헐 🗖 🗉 🖻 🖉 💽 🧸 🦉                      | 🔶 28°C 🔨 🖾 | <i>候</i> (4)) | 3 AM<br>)/2021 | R2     |

Fig-4

**Step-5 Personal Information :** In this section Personal data of candidate is captured. **Please note that in** this section First Name , Date of Birth and Mobile Number of Candidate are displayed as supplied during User Registration , cannot be changed at any stage of the application after User Registration

Applicants are to enter all relevant personal data (like Middle name, Last Name Father's Name, Gender, Caste Category, PH Status and Addresses) on this page carefully

Scanned Copy of Documents to be uploaded in this section

- A) Age Proof (mandatory)
- B) PH Certificate if Candidate is Physically Challenged : Select Yes/No Appropriately
- C) Caste certificate if Candidate belongs to SC/ST/OBC/EC category
- D) Address Proof (Scan copy of AADHAR or VOTER CARD or DRIVING LICENSE) (mandatory)

Applicant must enter their Age as on **01/01/2021** in terms of Year (Y), Month(M) and Day (D) in fields provided.

Applicants must provide their full address including PIN Code in the fields provided.

If Permanent Address is same as Present Address, then appropriate option has to be selected from **Permanent address** field. This will automatically populates the present address details to permanent address. Otherwise applicant must enter the permanent address as shown in fig below.Click Save and Next Button to save data.

| Birbhum × +                                                                       |                           |                                                                                                    | – ø ×                                 |
|-----------------------------------------------------------------------------------|---------------------------|----------------------------------------------------------------------------------------------------|---------------------------------------|
| $\leftarrow \rightarrow$ C $\textcircled{a}$ O $\textcircled{b}$ onlinebirbhum.ir | n/personal_info           | <u></u> රු                                                                                                    | $\boxtimes$ $7$ $\parallel $ $\equiv$ |
|                                                                                   |                           | I do hereby declare that I have given consent to use my Aadhaar number for official purpose at this selection process, if I upload my Aadhaar card as Address/Identity proof.<br>Document-AADHAR   VOTER CARD   DRIVING LICENSE (Max. Filesize-500KB   Suported Format-pdf) | î                                     |
|                                                                                   | Permanent Address         | Same as present address v                                                                                                    |                                       |
|                                                                                   | Address                   | Abdarpur Suri Birbhum                                                                                                    |                                       |
|                                                                                   | Post Office               | Suri                                                                                                    |                                       |
|                                                                                   | Police Station            | Suri                                                                                                    |                                       |
|                                                                                   | Block/Municipality        | Suri                                                                                                    |                                       |
|                                                                                   | District                  | Birbhum                                                                                                    |                                       |
|                                                                                   | State                     | West Bengal                                                                                                    |                                       |
|                                                                                   | PIN Code                  | 731101                                                                                                    |                                       |
|                                                                                   |                           | Save & Next                                                                                                    |                                       |
|                                                                                   |                           |                                                                                                    |                                       |
| Copyright ©2021 All rights reserved   Office Of Di                                | strict Magistrate Birbhum |                                                                                                    |                                       |
|                                                                                   |                           |                                                                                                    |                                       |
| 🛨 🔎 Type here to search                                                           | 💽 🖬 🧿 皆                   | ) 🙋 💾 🔲 💿 ^ @ ਛ                                                                                                    | 그 쇼») ENG 16:37<br>INTL 16/07/2021 🛃  |
| As data entry of Personnel Section                                                | on is complete            | , it will turn <b>Green</b> in colour (Fig 5)                                                                                                    |                                       |
| Also note that the Candidate's lo                                                 | d will be shov            | vn in Right Corner of Screen (Fig 5)                                                                                                    |                                       |

**Step-6** Educational Qualification : After filling up the required fields , candidate will click the **Save & Next Button to SAVE** personal information and proceed to the next section (Educational Qualification ) .

| Online Job Birbhum        |                            |                            | ld: 21071700           |   | Candidate II |
|---------------------------|----------------------------|----------------------------|------------------------|---|--------------|
| <u> </u>                  |                            |                            |                        |   |              |
| Personal Information      | Educational Qualification  | on                         |                        |   |              |
| Educational Qualification |                            |                            |                        |   |              |
| Experience                | 10th/Equivalent Details    |                            |                        |   |              |
| Declaration               | Board/University*          |                            |                        |   |              |
| Declaration               |                            |                            | Maximum 250 Characters |   |              |
|                           | Subject*                   |                            |                        |   |              |
|                           |                            |                            | Maximum 250 Characters |   |              |
|                           | Puerte Mariet              |                            |                        |   |              |
|                           | Passing Year* 2000         |                            |                        |   |              |
|                           | Full Marks* 1000           |                            |                        |   |              |
|                           | Marks Obtain*              |                            |                        |   |              |
|                           |                            |                            |                        |   |              |
|                           | Div/Grade/CGPA*            |                            |                        |   |              |
|                           | Upload Document* Browse No | file selected.             |                        |   |              |
|                           | Max. Hie Size              | -ouve   ouported Formatpar |                        |   |              |
|                           | 12th/Equivalent            |                            |                        | ~ |              |

In case any Mandatory field is missed out, it will be highlighted in Red Colour

The Applicants are required to enter their educational qualification in this Section. **Scan Copy of <u>Pass</u>** <u>Certificate of each Passing Examination</u> needs to be uploaded against each Examination passed. Candidates must mention Board/University from which an examination is passed, then briefly the subjects taken, year of passing(YYYY format), Full Marks, Marks obtained, **Division/Class/CGPA Secured ( As Example :** 1<sup>st</sup> **Division / 1<sup>st</sup> Class / CGPA-8.0 / Grade-B etc) .** After Class 10<sup>th</sup> (MP or Equi.), Class-12<sup>th</sup> (HS or Equi), Graduation ( As applicable ), Post Graduation ( As applicable ) and B.Ed ( **Mandatory**). Please refer to job advertisement carefully

| Birbhum                        | × +                       |                   |                                                                 |                        | -                  | ٥                  | ×   |
|--------------------------------|---------------------------|-------------------|-----------------------------------------------------------------|------------------------|--------------------|--------------------|-----|
| $\leftarrow$ $\rightarrow$ C ( | a O 🗞 onlinebirbhum.i     | n/edu_quali       |                                                                 | ☆                      | $\bigtriangledown$ | ± ∥                | \ ≡ |
|                                | Personal Information      | Educational Qu    | alification                                                     |                        |                    |                    | ^   |
|                                | Educational Qualification | 10th/Equivalent [ | Details                                                         |                        |                    |                    |     |
|                                | Experience                | Board/University* | WBRSE                                                           |                        |                    |                    |     |
|                                | Declaration               |                   |                                                                 | Maximum 250 Characters |                    |                    |     |
|                                |                           | Subject*          | ENGLISH, BENGALI, MATHEMATICS, SCIENCE, SOCIAL SCIENCE          | Maximum 250 Characters |                    |                    |     |
|                                |                           | Passing Year*     | 2005                                                            |                        |                    |                    |     |
|                                |                           | Full Marks*       | 600                                                             |                        |                    |                    |     |
|                                |                           | Marks Obtain*     | 484                                                             |                        |                    |                    |     |
|                                |                           | Div/Grade/CGPA*   | 1st DIV                                                         |                        |                    |                    |     |
|                                |                           | Upload Document*  | Browse class10.pdf<br>Max. File Size-500KB   Suported Formatpdf |                        |                    |                    |     |
|                                |                           | 12th/Equivalent   |                                                                 |                        |                    |                    |     |
|                                |                           | Board/University* | WBCHSE                                                          | Maximum 250 Characters |                    |                    | ~   |
| 문 🔎 Type h                     | ere to search             | · 🕑 🗖 😏 📽         | ) 🖾 😕                                                           | <b>티</b> ^ 면 타 네)      | ENG<br>INTL 16     | 16:46<br>5/07/2021 | 4   |

Any others qualification must be mentioned in **Other** portion of the Qualification available at the end of the section.

| Birbhum × +                                    |                                |                         |                                                                       |         | -                | ð             | × |
|------------------------------------------------|--------------------------------|-------------------------|-----------------------------------------------------------------------|---------|------------------|---------------|---|
| $\leftarrow$ $\rightarrow$ C $\textcircled{a}$ | 🔿 👌 onlinebirbhum.in/          | /edu_quali              | ත් විසින්ත සංකා සංකා සංකා සංකා සංකා සංකා සංකා සංකා                    | C       | 9 Y              | s liiv        | = |
|                                                |                                | Others (If Any)         |                                                                       |         |                  |               | ^ |
|                                                |                                | Board/University        | Maximum 250 Characters                                                |         |                  |               |   |
|                                                |                                | Subject                 | Maximum 250 Characters                                                |         |                  |               |   |
|                                                |                                | Passing Year            | 2000                                                                  |         |                  |               |   |
|                                                |                                | Full Marks              | 1000                                                                  |         |                  |               |   |
|                                                |                                | Marks Obtain            |                                                                       |         |                  |               |   |
|                                                |                                | Div/Grade/CGPA          |                                                                       |         |                  |               |   |
|                                                |                                | Upload Document         | Browse No file selected.<br>Max. File Size-500KB   Suported Formatpdf |         |                  |               |   |
|                                                |                                |                         | Save & Next                                                           |         |                  |               |   |
|                                                |                                |                         |                                                                       |         |                  |               |   |
| Copyright ©2021 All rig                        | ghts reserved   Office Of Dist | rict Magistrate Birbhum |                                                                       |         |                  |               |   |
| Type here to search                            | ä                              | <u>e</u> = <u>e</u> 崔   | 무 🔍 🔄 🦊                                                               | 다.) ENG | G 16<br>TL 16/07 | :49<br>7/2021 | 4 |

After filling up the required fields, candidate will click the **Save & Next Button to SAVE** educational qualification and proceed to the next section (**Work Experience**).

# **Step-7** Work Experience Entry

| Birbhum × +                                                                |                                     |                                                                |                        | - 0 ×                       |
|----------------------------------------------------------------------------|-------------------------------------|----------------------------------------------------------------|------------------------|-----------------------------|
| $\leftarrow \rightarrow$ C $\textcircled{a}$ O $\textcircled{b}$ onlinebir | bhum.in/ex                          |                                                                | ☆                      | ⊠ ± III\ ≡                  |
| Online Job Birbhum                                                         |                                     |                                                                | ld: 210716000          | 12                          |
| Personal Information                                                       | Work Experien                       | ce Details                                                     |                        |                             |
| Educational Qualification     Experience                                   | Experience 1                        |                                                                |                        |                             |
| Declaration                                                                | Name of Employer*                   | Govt of West Bengal                                            | Maximum 250 Characters |                             |
|                                                                            | Office/Workplace Name &<br>Address* | Deptt of Agriculture                                           | Maximum 250 Characters |                             |
|                                                                            | From Date*                          | 01/01/2017                                                     |                        |                             |
|                                                                            | To Date*                            | 05/01/2018                                                     |                        |                             |
|                                                                            | Duration*                           | 1 Y 0 M                                                        | 4 D                    |                             |
|                                                                            | Nature of Work*                     | GIS RELATED WORK AT OFFICE                                     | Maximum 100 Characters |                             |
|                                                                            | Upload Document*                    | Browse   exp1.pdf<br>Max. File Size-500KB   Suported Formatpdf |                        |                             |
|                                                                            | Experience 2                        |                                                                |                        |                             |
| Type here to search                                                        | H 💽 🗮 🌍 🔰                           | <u>)</u> <u>P</u>                                              | 圓 ^ @ 문 예 N            | IG 16:56<br>TL 16/07/2021 🛂 |

Scan copy of Relevant Work Experience Document / Certificate(if any) must be uploaded along with experience details. Maximum 5 Nos of Work experience details can be uploaded.. The candidate will click the **Save & Next Button to SAVE** Work Experience tab and proceed to the next section (Declaration and Photo/Sign Upload Section)

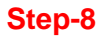

|       |                 |     | Birbhum Job Portal X +                                                                                                    |
|-------|-----------------|-----|----------------------------------------------------------------------------------------------------|
| hiv : | $\underline{+}$ | C   | $\leftrightarrow$ $\rightarrow$ C $\textcircled{a}$ O $\textcircled{b}$ onlinebirbhum.in/declaration $\bigstar$                                                                                                    |
|       |                 |     | Experience Uploaded Photo & Signature                                                                                                    |
|       |                 |     | Declaration     Photo     2107160002.jpg                                                                                                    |
|       |                 |     | Signature 2107160002.jpg                                                                                                    |
|       |                 |     | Change Photo & Signature                                                                                                    |
|       |                 |     | Photo Browse) No file selected.<br>Max. File Size-100Kb   Suported Formatjpg.jpeg                                                                                                    |
|       |                 |     | Signature Browse) No file selected.<br>Max. File Size-100Kb   Suported Formatjpg.jpeg                                                                                                    |
|       |                 |     | Declaration<br>I do here by declare that the information and documents submitted here with are true and correct to the best of my knowledge and belief. It is also declare that if any document is found to be false at any stage of this selection process or even after engagement in the post, my candidature/engagement will be cancelled/forfeited. |
|       |                 |     | Save Click here to view Filled Application Form                                                                                                    |
|       |                 |     | Final Submission J Note: After Pressing Final Submission Button You Can Not Modify Any Data Entered.                                                                                                    |
|       |                 |     |                                                                                                    |
|       |                 |     | Copyright ©2021 All rights reserved   Office Of District Magistrate Birbhum                                                                                                    |
| _     | 17:04           | ENG |                                                                                                    |
|       | 17:04           | ENG | Copyright 62021 All rights reserved   Office Of District Magistrate Birbhum                                                                                                    |

Applicant needs to upload his Photograph and Signature in this page (Please refer page no -1 for more Info regarding Photograph and Signature). Also he needs to agree to the terms and condition by clicking the Check Box in the Declaration Section and Click the **Save** Button

After entering all data, the candidate are requested to check **the details of applicant data entered** by clicking the *Click here to view Filled Application Form* link as shown above. The details of the applicant will be displayed in the browser (Fig-12)

| yeu in the blow                                                                                                    | ser                                                                                                    | ( )                                                   | Fig-12)                                                 |                                                      |                                               |                       |            |          |
|----------------------------------------------------------------------------------------------------|----------------------------------------------------------------------------------------------------|-------------------------------------------------------|---------------------------------------------------------|------------------------------------------------------|-----------------------------------------------|-----------------------|------------|----------|
| × I                                                                                                    | , Lorem Ipsum - All the facts - Lip>                                                                           | < +                                                   |                                                         |                                                      |                                               |                       | -          | ٥        |
| C O                                                                                                    | 👌 demoserver.onlinebirbhu                                                                                      | im.in/report1                                         |                                                         | E \$                                                 |                                               | $\bigtriangledown$    | ± III\     | (?)      |
| g Started                                                                                                    |                                                                                                    |                                                       |                                                         |                                                      |                                               |                       | C Oth      | er Bookm |
|                                                                                                    |                                                                                                    | Applicat<br>For Guest Teacher a                       | tion Form<br>t ERMS Bolpur Under                        |                                                      |                                               |                       |            |          |
|                                                                                                    |                                                                                                    | Project Officer-Cum<br>BCW & T                        | District Welfare Officer<br>D Birbhum                   |                                                      |                                               |                       |            |          |
|                                                                                                    |                                                                                                    | STATUS: INCOMPLETE (FINAL                             | SUBMISSION NOT YE                                       | T DONE)                                              |                                               |                       |            |          |
|                                                                                                    | Application Id : 2                                                                                             | 2110200001                                            | Post                                                    | Applied For : Guest tea                              | acher of Geo                                  | graphy                |            |          |
| Appi<br>D.<br>(As on<br>Mobile N<br>Gende<br>Father/I<br>Address Of Candic                                                                                     | licant Name :<br>O.B & Age<br>I 01/09/2021) :<br>Vumber & Email :<br>P & Category :<br>Husband Name :<br>Iate: | IARMA<br>Ionth 19 Days<br>@testmail.com<br>il<br>ATMA |                                                         |                                                      |                                               |                       |            |          |
|                                                                                                    | Present Ad                                                                                                    | dress                                                 |                                                         | Permanent Ad                                         | dress                                         |                       |            |          |
| City/Vill TEST MAIL ADDRESS, P.OTEST POST OFFICE, P.STEST POLICE STATION, Block-TEST<br>MUNIPALITY NAME, Dist. TEST DISTRICT, State- WEST BENGASL; PIN- 123456 |                                                                                                    |                                                       | City/Vill TEST MAIL ADDRE<br>MUNIPALITY NAME, Dist- TES | SS, P.O-TEST POST OFFICE<br>ST DISTRICT, State- WEST | e, <b>p.s-</b> test po<br>Bengasl; <b>pin</b> | LICE STATIC<br>123456 | )N, Block- | TEST     |
| City/Vill TEST MAIL A<br>MUNIPALITY NAME, Di                                                                                                    | st- TEST DISTRICT, State- WES                                                                                  |                                                       |                                                         |                                                      |                                               |                       |            |          |
| City/Vill TEST MAIL A<br>MUNIPALITY NAME, Di<br>Educational Qualif                                                                                             | ication:                                                                                                    |                                                       |                                                         |                                                      |                                               |                       |            |          |
| City/Vill TEST MAIL A<br>MUNIPALITY NAME. Di<br>Educational Qualif<br>Exam Passed Board/L                                                                      | ication:                                                                                                    | Subjects                                              | 1                                                       |                                                      | Year Full<br>Marks                            | Marks<br>Obtained     | Div/Gra    | ide/CGP  |
| City/Vill TEST MALE A<br>MUNIPALITY NAME, Di<br>Educational Qualif<br>Exam Passed Board/L                                                                      | ication:                                                                                                    | Subjects                                              |                                                         |                                                      | Year Full<br>Marks                            | Marks<br>Obtained     | Div/Gra    | ide/CGP  |

If any data needs to be corrected / edited , then please click the back arrow of browser from above page or re-login to go back to data entry screen and the respective section may be clicked for data editing. After Editing data the **Save & Next Button button must be pressed against each section till the Last Section i.e Declaration Section is reached.** 

STATUS: INCOMPLETE (FINAL SUBMISSION NOT YET DONE) as shown in Fig 12. It means data not yet finalized.

After ensuring, that all data entered are correct, the Applicant must Click the Final Submission Button on declaration Page to finalize data. If the Final Button is not Clicked, then the data will remain editable and not be submitted to the authority for Scrutiny and further processing

| Birbhum Job Portal × 😻 New Tab ×                                                     | +                        |                                                                                                    |                                          | -                      | ٥     | × |
|--------------------------------------------------------------------------------------|--------------------------|----------------------------------------------------------------------------------------------------|------------------------------------------|------------------------|-------|---|
| $\leftarrow$ $\rightarrow$ C $\textcircled{a}$ O $\textcircled{b}$ onlinebirbhum.in, | /declaration             | ,                                                                                                    | ☆                                        | ${\times}$             | lu\   | ≡ |
| Experience                                                                           | Uploaded Photo 8         | & Signature                                                                                                    |                                          |                        |       | ^ |
| Declaration                                                                          | Photo                    | 2107160002.jpg                                                                                                    |                                          |                        |       |   |
|                                                                                      | Signature                | 2107160002.jpg                                                                                                    |                                          |                        |       |   |
|                                                                                      | Change Photo & S         | signature                                                                                                    |                                          |                        |       |   |
|                                                                                      | Photo                    | Browse No file selected.<br>Max. File Size-100Kb   Suported Formatjpg.jpeg                                                                                                    |                                          |                        |       |   |
|                                                                                      | Signature                | Browse No file selected.<br>Max. File Size-100Kb   Suported Formatjpg,.jpeg                                                                                                    |                                          |                        |       |   |
|                                                                                      | Declaration              | I do here by declare that the information and documents submitted here with are true and construction best of my knowledge and belief. It is also declare that if any document is found to be false at this selection process or even after engagement in the post, my candidature/engagement will cancelled/forfeited. | orrect to the<br>t any stage of<br>II be |                        |       |   |
|                                                                                      |                          | Save Click here to view Filled Application                                                                                                    | n Form                                   |                        |       |   |
| Copyright ©2021 All rights reserved   Office Of Dist                                 | trict Magistrate Birbhum |                                                                                                    |                                          |                        |       |   |
| Image: P Type here to search     Image: P Type here to search                        | <u>e</u> = <u>9</u>      |                                                                                                    | へ ê 臣 如 <sup>EN</sup>                    | G 17:30<br>TL 16/07/20 | )21 E | 4 |

After Final Submit Button is pressed, no modification of data can be done by the applicant and the data submitted will be treated as final. The Applicant must download and print a copy of Application for bringing the same on the Day of Examination along with the Admit Card.

In case Error 404 Page is displayed at any stage, the same may be brought to the notice of authority through e-mail

| After Finaliza                         | ation, the followir                                               | ng report will be displayed -                                                        | -                                                       | Fig 13                                                                                                    |                                               |  |  |  |
|----------------------------------------|-------------------------------------------------------------------|--------------------------------------------------------------------------------------|---------------------------------------------------------|----------------------------------------------------------------------------------------------------|-----------------------------------------------|--|--|--|
| Details                                | × +                                                               |                                                                                      |                                                         |                                                                                                    | - o ×                                         |  |  |  |
| $\leftarrow \  \  \rightarrow \  \  C$ | 🔿 👌 demoserver.                                                   | .onlinebirbhum.in/report                                                             |                                                         | E 🕁                                                                                                    |                                               |  |  |  |
| ۏ Getting Started                      |                                                                   |                                                                                      |                                                         |                                                                                                    | C Other Bookmarks                             |  |  |  |
|                                        |                                                                   | Appli<br>For Guest Teache                                                            | cation Form<br>er at ERMS Bolpur Under                  |                                                                                                    | ,                                             |  |  |  |
|                                        |                                                                   | Project Officer-Co<br>BCW                                                            | um District Welfare Officer<br>& TD Birbhum             |                                                                                                    |                                               |  |  |  |
|                                        | Applic                                                            | cation Id : 2110200001                                                               | Post                                                    | Applied For : Guest teacher of Geo                                                                            | ography                                       |  |  |  |
| Person                                 | h <mark>al Details:</mark><br>Applicant Name :<br>D.O.B & Age     | LAXMAN PRASA                                                                         | D SHARMA                                                |                                                                                                    |                                               |  |  |  |
|                                        | (As on 01/09/2021) :<br>Mobile Number & Email :                   | 7700066000 & lks11111                                                                | 991@testmail.com                                        |                                                                                                    |                                               |  |  |  |
|                                        | Gender & Category :                                               | Male & Ge                                                                            | neral                                                   |                                                                                                    |                                               |  |  |  |
|                                        | Father/Husband Name :                                             | GYAN PRAKASH                                                                         | I SHATMA                                                |                                                                                                    | -                                             |  |  |  |
| Addres                                 | ss Of Candidate:                                                  |                                                                                      |                                                         | _                                                                                                    |                                               |  |  |  |
|                                        |                                                                   | Present Address                                                                      |                                                         | Permanent Address                                                                                             |                                               |  |  |  |
| <b>City/Vil</b><br>MUNIPA              | I TEST MAIL ADDRESS, P.O-TEST<br>ALITY NAME, Dist- TEST DISTRICT, | POST OFFICE, P.S-TEST POLICE STATION, Block-TEST<br>State- WEST BENGASL; PIN- 123456 | City/Vill TEST MAIL ADDRE<br>MUNIPALITY NAME, Dist- TES | SS, <b>P.O</b> -TEST POST OFFICE, <b>P.S</b> -TEST POI<br>ST DISTRICT, <b>State-</b> WEST BENGASL; <b>PIN</b> | LICE STATION, <b>Block-</b> TEST<br>I- 123456 |  |  |  |
| Educat                                 | tional Qualification:                                             |                                                                                      |                                                         |                                                                                                    |                                               |  |  |  |
| Exam Pa                                | assed Board/University                                            | Subje                                                                                | ects                                                    | Year Full<br>Marks                                                                                            | Marks<br>Obtained Div/Grade/CGPA              |  |  |  |
|                                        |                                                                   |                                                                                      |                                                         |                                                                                                    |                                               |  |  |  |

# This mean Job Application has been finalized and submitted.

# The Applicant must be printed by clicking the PRINT Button at bottom leftside of above report.

| Details                    | × +           |         |                                       |           |         |                 | - 0 ×             |
|----------------------------|---------------|---------|---------------------------------------|-----------|---------|-----------------|-------------------|
| $\leftarrow \rightarrow c$ | 0             | demoser | rver. <b>onlinebirbhum.in</b> /report |           |         | E S             | ♡ 🖌    \ 🔋 ≡      |
| ۏ Getting Starte           | ed            |         |                                       |           |         |                 | 🗋 Other Bookmarks |
|                            | Name Of Emplo | oyer    | Workplace/Office Name & Address       | From Date | To Date | Duration        | Nature of Work    |
|                            |               |         |                                       |           |         | Year Month Days |                   |
|                            | NIL           |         | NIL                                   | NIL       | NIL     | NIL             | NIL               |
|                            | NIL           |         | NIL                                   | NIL       | NIL     | NIL             | NIL               |
|                            | NIL           |         | NIL                                   | NIL       | NIL     | NIL             | NIL               |
|                            | NIL           |         | NIL                                   | NIL       | NIL     | NIL             | NIL               |

Declaration: I do hereby declare that the information and documents submitted here are true and correct to the best of my knowledge and belief. It is also declared that if any document is found to be false at any stage of this selection process or even after engagement in the post, my candidature/engagement will be cancelled/forfeited. Declaration: I do hereby declare that I have given consent to use my Aadhaar number for official purpose at this selection process, if I upload my Aadhaar card as Address/Identity proof.

Joan Smith

(Signature) LAXMAN PRASAD SHARMA

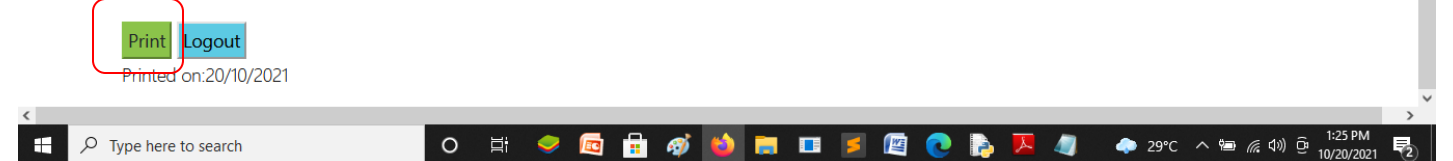

A printed copy of the Application Form must be brought on the Day of Examination along with the Admit Card.

For Login in at any time Open the Chrome browser and type the address **http://bcw.onlinebirbhum.in** at the address bar. Following screen would be displayed in the browser as in Fig-1

#### User Login (Indicated by Green Colour on top)

Applicants must put First Name, Mobile Number and Date of Birth (DD/MM/YYYY Format) used during User Registration and clicking the LOGIN button to login into the System

| <complex-block></complex-block>                                                                                                    |                                                                                                    |                                                                                                    | ъ ~                                                             |
|----------------------------------------------------------------------------------------------------|----------------------------------------------------------------------------------------------------|----------------------------------------------------------------------------------------------------|-----------------------------------------------------------------|
| <complex-block></complex-block>                                                                                                    | C O O O O O O O O O O O O O O O O O O O                                                                                             | CONTACT US     Login     First Name     Naba   Mobile Number   888888888   Date Of Birth   11/11/1990                                                        |                                                                 |
| Login   How To Apply   Perse go through the Instructions before applyng.   Wew The Advertisement Click Here   Prev Now     Date Of Birth   ddmm/yyyg   To an New User Register Here   Ivaild login details.                                                                                                    | If Login Credential (First Name, Mobile Number ar<br>are incorrect, then the System would show an error of<br>Bithum Job Portal × + | nd Date of Birth ( DD/MM/YYY                                                                                                    | <sup>∞</sup> ENG 1222<br>NHT 17/07/2021 □<br><b>'Y Format))</b> |
| How To Apply         Please go through the Instructions before applying.         View The Advertisement Click Here         APPLY NOW             Image: Construction of the construction of the constructi                                                                                                    |                                                                                                    |                                                                                                    |                                                                 |
| Please go through the Instructions before applying.<br>View The Advertisement Click Here<br>APPLY NOW<br>APPLY NOW<br>Mobile Number<br>Date Of Birth<br>dd/mm/yyyy<br>Looin New User Register Here<br>Invalid login details.<br>Mobile Number<br>Date Of Birth<br>dd/mm/yyyz<br>Looin New User Register Here<br>Invalid login details.                                                                                                    |                                                                                                    | Login<br>First Name<br>First Name                                                                                                    |                                                                 |
| View The Advertisement Click Here<br>APPLY NOW  Date Of Birth  dd/mm/yyyy  Loosin New User Register Here  Invalid login details.  Invalid login details. Invalid login details. | How To Apply                                                                                                    | Login<br>First Name<br>First Name<br>Mobile Number                                                                                                    |                                                                 |
| APPLY NOW<br>dd/mm/yyyy<br>Loain New User Register Here<br>Invalid login details.<br>I P Type here to search<br>Hi C R C M M M M M M M M M M M M M M M M M                                                                                                    | How To Apply<br>Please go through the Instructions before applying.                                                                 | Login<br>First Name<br>First Name<br>Mobile Number<br>Mobile Number                                                                                          |                                                                 |
| toain       New User Register Here         Invalid login details.         Invalid login details.         Image: A Diagram of the search         Image: A Diagram of the search                                                                                                    | How To Apply<br>Please go through the Instructions before applying.<br>View The Advertisement <u>Click Here</u>                     | Login<br>First Name<br>First Name<br>Mobile Number<br>Mobile Number<br>Date Of Birth                                                                         |                                                                 |
| Invalid login details.       Invalid login details.                                                                                                    | How To Apply<br>Please go through the Instructions before applying.<br>View The Advertisement Click Here<br>APPLY NOW               | Login<br>First Name<br>First Name<br>Mobile Number<br>Mobile Number<br>Date Of Birth<br>dd/mm/yyyy                                                           |                                                                 |
| ・ ア Type here to search 日 〇 〇 〇 〇 〇 〇 〇 〇 〇 〇 〇 〇 〇 〇 〇 〇 〇 〇                                                                                                    | How To Apply<br>Please go through the Instructions before applying.<br>View The Advertisement Click Here<br>APPLY NOW               | Login<br>First Name<br>First Name<br>Mobile Number<br>Mobile Number<br>Date Of Birth<br>dd/mm/yyyy<br>LOGIN New User Register Here                           |                                                                 |
| Image: Provide the search         Image: Provide the search         Im                                                                                                    | How To Apply<br>Please go through the Instructions before applying.<br>View The Advertisement Click Here<br>APPLY NOW               | Login<br>First Name<br>First Name<br>Mobile Number<br>Mobile Number<br>Date Of Birth<br>dd/mm/yyyy<br>LOGIN New User Register Here                           |                                                                 |
|                                                                                                    | How To Apply<br>Please go through the Instructions before applying.<br>View The Advertisement Click Here<br>APPLY NOW               | Login<br>First Name<br>First Name<br>Mobile Number<br>Mobile Number<br>Date Of Birth<br>dd/mm/yyyy<br>LOOIN New User Register Here<br>Invalid login details. | ENG 1553                                                        |

Candidates are requested to Note down the three credentials used during Registration for smooth Login (First Name, Mobile Number and Date of Birth (DD/MM/YYYY Format)